## Online Change of Grade Quick Guide - For Instructors

- Login to MyCoyote and select Faculty Center
- Select the term/year that requires a grade change
- Click the Grade Roster icon for the class that requires a grade change

| Faculty Center                                           | Advisor Center                   | Search                         |  |  |  |
|----------------------------------------------------------|----------------------------------|--------------------------------|--|--|--|
| my schedule                                              | class roster                     | grade roster                   |  |  |  |
| Faculty Center                                           |                                  |                                |  |  |  |
| My Schedule                                              |                                  |                                |  |  |  |
| Winter 2017   CSU San Bernardino <u>My Exam Schedule</u> |                                  |                                |  |  |  |
| Select display option: <ul> <li>Show</li> </ul>          | ow All Classes O Show Enrolled   | l Classes Only                 |  |  |  |
| Icon Legend: 🏦 Class Ros                                 | ster 聞 Grade Roster 🛛 🗟 Learning | Management 💏 Class Permissions |  |  |  |

## My Teaching Schedule > Winter 2017 > CSU San Bernardino

|    |   |                               |                                                    |          |              | View All   💆 | First | ▲ 1-3 of 3 🕨 Last            |
|----|---|-------------------------------|----------------------------------------------------|----------|--------------|--------------|-------|------------------------------|
|    |   | Class                         | Class Title                                        | Enrolled | Days & Times |              | Room  | Class Dates                  |
| สั | 5 | I <u>P 198Q-01</u><br>(21422) | INTERNATIONAL<br>PROGRAM (QTR)<br>(Supervision)    | 15       | ТВА          |              | ТВА   | Jan 7, 2017-<br>Mar 20, 2017 |
| ñ  | 3 | <u>ISA 198Q-01</u><br>(24429) | INTERNATIONAL<br>STUDY ABROAD QTR<br>(Supervision) | 3        | ТВА          |              | ТВА   | Jan 7, 2017-<br>Mar 20, 2017 |
| ñ  | 3 | <u>NSE 198Q-01</u><br>(24362) | NATIONAL STUDENT<br>EXCHANGE QUAR<br>(Supervision) | 1        | TBA          |              | ТВА   | Jan 7, 2017-<br>Mar 20, 2017 |

View Weekly Teaching Schedule

Go to top

## My Exam Schedule > Winter 2017 > CSU San Bernardino

You have no final exams scheduled at this time.

Go to top

• Click the Change Grade button for the appropriate student

| Grade Roster            |                |                 |                             |                    |                 |                   |                 |             |              |                   |                            |        |
|-------------------------|----------------|-----------------|-----------------------------|--------------------|-----------------|-------------------|-----------------|-------------|--------------|-------------------|----------------------------|--------|
|                         |                |                 |                             | Viev<br>Viev       | N FER PA S      | Statemen          | <u>t</u>        |             |              |                   |                            |        |
| Winter 2017   Regula    | ar Academic Se | ession   CSU Sa | an Bernardino   Undergradua | ite                |                 |                   |                 |             |              |                   |                            |        |
| ⊽ <u>IP 198Q - 01 (</u> | 21422)         | change class    |                             |                    |                 |                   |                 |             |              |                   |                            |        |
| INTERNATIONAL P         | PROGRAM (QT    | R) (Sup)        |                             |                    |                 |                   |                 |             |              |                   |                            |        |
| Days and Times          | Roc            | om              | Instructor                  | Dates              |                 |                   |                 |             |              |                   |                            |        |
| ТВА                     | TBA            | •               | Amy Braceros                | 01/07/2<br>03/20/2 | 2017 -<br>2017  |                   |                 |             |              |                   |                            |        |
| Display Options:        |                |                 | Grade Roster Action         |                    |                 |                   |                 |             | 1            |                   |                            |        |
| *Grade Roster Tv        | vpe Final G    | rade 🗸          | *Approval Status            | Approved           |                 | Pos               | ted             |             |              |                   |                            |        |
| Display Unas            | ssigned Roste  | r Grade Only    | ApprovarStatus              | Approved           |                 |                   |                 |             |              |                   |                            |        |
|                         |                |                 |                             | Impo               | rt Grades       | s from File       | 2               |             |              |                   |                            |        |
|                         |                |                 |                             |                    |                 |                   |                 |             | •            |                   |                            |        |
| Student Grade           |                |                 |                             |                    | I               |                   | _               |             |              | 1                 |                            |        |
| ID                      | Last Name      | F               | First Name                  |                    | Roster<br>Grade | Official<br>Grade | Incom<br>Contra | plete<br>ct | Change Grade | Academic Career   | Last Date of<br>Attendance | Status |
| 1 0027                  |                | Ν               | Melissa                     |                    | I               | I                 | Update          | 2           | Change Grade | Postbaccalaureate |                            | Posted |
| 2 0049                  |                | 1               | ladia                       |                    | в+              | в+                |                 |             | Change Grade | Undergraduate     |                            | Posted |
| 3 0053                  |                | נ               | lordan                      |                    | A-              | A-                |                 |             | Change Grade | Undergraduate     |                            | Posted |
| 4 0050                  |                | L               | aura                        |                    | F               | F                 |                 |             | Change Grade | Undergraduate     |                            | Posted |
| 5 0049                  |                | ļ               | Ashley                      |                    | в-              | в-                |                 |             | Change Grade | Undergraduate     |                            | Posted |
| 6 0040                  |                | F               | elipe                       |                    | A               | A                 |                 |             | Change Grade | Undergraduate     |                            | Posted |
| 7 0046                  |                | t               | lennifer                    |                    | A               | A                 |                 |             | Change Grade | Undergraduate     |                            | Posted |
| 8 0049                  |                | t               | lavier                      |                    | C+              | C+                |                 |             | Change Grade | Undergraduate     |                            | Posted |
| 9 0046                  |                | 1               | Allison                     |                    | в-              | в-                |                 |             | Change Grade | Undergraduate     |                            | Posted |
| 10 0046                 |                | η               | Nadia                       |                    | в+              | в+                |                 |             | Change Grade | Undergraduate     |                            | Posted |
| 11 0051                 |                | s               | Sirena                      |                    | в               | в                 |                 |             | Change Grade | Undergraduate     |                            | Posted |
| 12 0047                 |                | E               | Berenice                    |                    | A-              | A-                |                 |             | Change Grade | Undergraduate     |                            | Posted |
| 13 0048                 |                | c               | Cesar                       |                    | F               | F                 |                 |             | Change Grade | Undergraduate     |                            | Posted |
| 14 0041                 |                | ļ               | Alejandra                   |                    | D-              | D-                |                 |             | Change Grade | Undergraduate     |                            | Posted |
| 15 0036                 |                | E               | Frin                        |                    | с               | с                 |                 |             | Change Grade | Postbaccalaureate |                            | Posted |
|                         |                | 53              |                             |                    |                 |                   |                 |             |              |                   |                            |        |

• Note: If you click on the Change Grade button and "nothing" seems to happen, you need to go into your internet settings and allow pop-ups. Once you have allowed pop-ups, click on the Change Grade button again and the form should pull up into a new window for submission.

- The Change of Grade Request will populate the page
- Enter the "To" grade
- Select a Reason Code Note - A Reason for Change is required if "Other" is selected
- Select Submit

| Student's Name   | Erin                        |                            |       |
|------------------|-----------------------------|----------------------------|-------|
| Title of Course  | INTERNATIONAL PROGRAM (QTR) | Coyote ID Number 003       |       |
| Department       | Undergraduate Studies       | Course # IP 198Q (# 21422) | Units |
| Instructor       | - 53                        |                            |       |
| Term Orignal Gra | de was Awarded Winter 2017  |                            |       |
| Change Grad      | e From C *To B- Q           | Enrollment Request ID      |       |
| *Reas            | on Code Instructor Error    | ✓ ←                        |       |
|                  | Change                      |                            |       |
| Reason For       |                             |                            |       |
| Reason For       |                             |                            |       |

|   | Comment DateTime  | Assigned Operator ID | Comment |
|---|-------------------|----------------------|---------|
|   | comment bate mile | Assigned operator ib | comment |
| 1 |                   |                      |         |

• If the grade is being changed from an "I" (incomplete), a date of completion is necessary before the Grade Change can be submitted

| Student's Name      | Meli                        |                            |         |
|---------------------|-----------------------------|----------------------------|---------|
| Fitle of Course     | INTERNATIONAL PROGRAM (QTR) | Coyote ID Number 002       |         |
| Department          | Undergraduate Studies       | Course # IP 198Q (# 21422) | Units 4 |
| nstructor           |                             |                            |         |
| lerm Orignal Gra    | de was Awarded Winter 2017  |                            |         |
| Change Grad         | e From 1 *To A Q            | Enrollment Request ID      |         |
| Work Compl          | eted 06/14/2017             |                            |         |
| 1000                | on Code "I" work completed  | ~                          |         |
| *Reas               |                             |                            | 1       |
| *Reas<br>Reason For | Change                      |                            |         |

|   |                  | Personalize   Find   🖾   🏛 | First 🖤 1 of 1 🖤 Las |
|---|------------------|----------------------------|----------------------|
|   | Comment DateTime | Assigned Operator ID       | Comment              |
| 1 |                  |                            |                      |

Save

- Once you select Submit, the Level 1 Approver will be contacted via email that a change of grade is waiting for his/her review
  - Level 1 Approver Dean, Chair or Coordinator
     Level 2 Approver Office of the Registrar

| Student's Name                                                     | Michael                                                                                                    |                                          |               | 12                |          |
|--------------------------------------------------------------------|----------------------------------------------------------------------------------------------------|------------------------------------------|---------------|-------------------|----------|
| Title of Course                                                    | TOPICS IN BIO                                                                                                    | LOGY                                     | Coyo          | ote ID Number 005 |          |
| Department                                                         | Biology                                                                                                    |                                          | Course # B    | IOL 100 (# 83351) | Units    |
| Instructor                                                         | Joe Coyote                                                                                                    |                                          |               |                   |          |
| Term Orignal Gra                                                   | ade was Awarde                                                                                                    | ed Fall 2015                             |               |                   |          |
| Change Grad                                                        | le From D                                                                                                    | *To A                                    | Enrollment F  | Request ID        |          |
| *Rea                                                               | son Code Instru                                                                                                    | ctor Error                               | 2             |                   |          |
| Reason Fo                                                          | r Change                                                                                                    |                                          |               |                   |          |
| Neason ro                                                          | r change                                                                                                    |                                          |               |                   |          |
|                                                                    |                                                                                                    |                                          |               |                   |          |
|                                                                    |                                                                                                    |                                          |               |                   | .1       |
|                                                                    |                                                                                                    |                                          |               |                   |          |
|                                                                    |                                                                                                    | Personalize                              | Find   🖾   🔢  | First 🕙 1 of 1    | Last     |
| Commen                                                             | t DateTime                                                                                                    | Assigned Operat                          | or ID         | Comment           |          |
| 1                                                                  |                                                                                                    |                                          |               |                   |          |
|                                                                    |                                                                                                    |                                          |               |                   |          |
|                                                                    |                                                                                                    |                                          |               | Add C             | Comment  |
|                                                                    |                                                                                                    |                                          |               | Add C             | Comments |
| Level 1 Ap                                                         | prover                                                                                                    |                                          |               | Add C             | Comment  |
| Level 1 Ap                                                         | prover<br>ange of Gra                                                                                                    | de Status:Pen                            | ding 🛶 🗕      | Add C             | Comment  |
| Level 1 Ap                                                         | prover<br>ange of Gra                                                                                                    | de Status:Peno                           | ding 🔶        | Add C             | Comment  |
| Level 1 Ap<br>Ch<br>Step 1 o<br>Pend                               | prover<br>ange of Gra<br><sup>of 2</sup><br>ding                                                                                | de Status:Peno                           | ding 🔶 ——     | Add C             | Comment  |
| Level 1 Ap                                                         | prover<br>ange of Grad<br>of 2<br>ling<br>an Chair or Coordin                                                                   | de Status:Peno                           | ding 🛶 🛁      | Add C             | Comment  |
| Level 1 Ap<br>Ch<br>Step 1 c<br>Mu<br>C                            | prover<br>ange of Grad<br>of 2<br>ding<br>an, Chair or Coordin                                                                  | de Status:Pene                           | ding          | Add C             | Comment  |
| Level 1 Ap                                                         | prover<br>ange of Grad<br>of 2<br>ding<br>an, Chair or Coordin                                                                  | de Status:Pene                           | ding 🔶        | Add C             | Comment  |
| Level 1 Ap                                                         | prover<br>ange of Grad<br>of 2<br>ding<br>ultiple Approvers<br>an, Chair or Coordin<br>prover                                   | de Status:Peno                           | ding 🔶        | Add C             | Comment  |
| Level 1 Ap                                                         | prover<br>ange of Grad<br>of 2<br>ding<br>ultiple Approvers<br>an, Chair or Coordin<br>prover<br>ange of Grad                   | de Status:Peno<br>nator<br>de Status:Awa | iting Further | Add C             | Comment  |
| Level 1 Ap<br>Ch<br>Step 1 c<br>Mu<br>De<br>Level 2 Ap<br>Step 2 c | prover<br>ange of Grad<br>of 2<br>ding<br>iltiple Approvers<br>an, Chair or Coordin<br>prover<br>ange of Grad<br>of 2           | de Status:Peno<br>nator<br>de Status:Awa | ting 🔶        | Add C             | Comment  |
| Level 1 Ap<br>Ch<br>Step 1 d<br>Pend<br>Mu<br>De<br>Level 2 Ap     | prover<br>ange of Grad<br>of 2<br>ding<br>ultiple Approvers<br>an, Chair or Coordin<br>prover<br>ange of Grad<br>of 2<br>Routed | de Status:Peno<br>nator<br>de Status:Awa | ling 🔶        | Add C             | Comment  |

• Once the Grade of Change has been approved by the Level 1 Approver, the Level 2 Approver will be contacted via email that a Grade Change is waiting final processing

| itle of Course TOPICS  <br>Department Biology<br>Instructor Joe Coyo<br>Term Orignal Grade was Av | N BIOLOGY<br>te<br>warded Fall 2015 | Coy<br>Course # B             | ote ID Number<br>IOL 100 (# 833: | 005<br>51) Units |
|---------------------------------------------------------------------------------------------------|-------------------------------------|-------------------------------|----------------------------------|------------------|
| Change Grade From<br>*Reason Code<br>Reason For Change                                            | D *To A                             | Enrollment R                  | equest ID 000                    |                  |
| Comment DateTime                                                                                  | Personali<br>Assigned Oper          | ze   Find   🔄   🔜<br>rator ID | First 🛞<br>Comment               | 1 of 1 🕑 Last    |
|                                                                                                   |                                     | Approve                       | Deny                             | Add Comments     |
|                                                                                                   |                                     |                               |                                  |                  |

Once the Change of Grade request has been approved by both the Level 1 and Level 2
 Approvers, the grade will be programmatically changed in PeopleSoft

| hange of Grade R                                                                   | lequest                                                |                                              |                     |                                       |          |
|------------------------------------------------------------------------------------|--------------------------------------------------------|----------------------------------------------|---------------------|---------------------------------------|----------|
| Student's Name<br>Title of Course<br>Department<br>Instructor<br>Term Orignal Grad | Erit<br>INTERNATION/<br>Undergraduate<br>de was Awarde | AL PROGRAM (QTR)<br>Studies<br>d Winter 2017 | Coyo<br>Course # IF | ote ID Number 003<br>9 198Q (# 21422) | Units 4  |
| Change Grade<br>*Reaso<br>Reason For                                               | e From C<br>on Code Instru<br>Change                   | *To B-                                       | Enrollment F        | Request ID                            |          |
| Comment<br>1                                                                       | DateTime                                               | Personalize   F<br>Assigned Operator         | ind   💷   🔣<br>D    | First 1 of 1<br>Comment               | E Last   |
| Level 1 App<br>Cha<br>Level 2 App<br>Cha                                           | orover<br>ange of Gra<br>orover<br>ange of Gra         | de Status:Appro<br>de Status:Appro           | ved                 |                                       | Johnment |

• If the Change of Grade is denied at any stage, a reason for the denial is required

| Change of Grade Req | quest                    |                               |              |               |            |       |      |
|---------------------|--------------------------|-------------------------------|--------------|---------------|------------|-------|------|
| Student's Name Mi   | lichael<br>OPICS IN BIOL | OGY                           | Соуо         | te ID Number  | 005        | I     |      |
| Bi                  | iology                   |                               | Course # BI  | OL 100 (# 833 | 51)        | Units | 5.00 |
| Instructor Jo       | oe Coyote                |                               |              |               |            |       |      |
| Term Orignal Grade  | was Awarded              | Fall 2015                     |              |               |            |       |      |
| Change Grade F      | rom D<br>Code Instruct   | *To A                         | Enrollment R | equest ID 000 | )3561883   |       |      |
| Reason For Ch       | hange                    |                               |              |               |            |       |      |
|                     |                          | Personalize   Fir             | id   🖾   🔣   | First ④       | 1 of 1 🕑 I | Last  |      |
| Comment Da          | iteTime                  | Assigned Operator ID          |              | Comment       | 0.00       |       |      |
| 1 04/10/17 3.4      | 14.32FW                  | 002                           |              | resurgrease   | ліз<br>    |       |      |
|                     |                          |                               |              |               | Add Com    | ments |      |
| Level 1 Appro       | over                     |                               |              |               |            |       | •    |
| 🕨 Chan              | ge of Grad               | e Status:Denied               |              |               |            |       |      |
| Level 2 Appro       | over                     |                               |              |               | _          |       |      |
| ► Chan              | ge of Grad               | e Status: <mark>Denied</mark> |              |               |            |       |      |
| 🗐 Save 🛛 💽 Return   | n to Search              |                               |              |               |            |       |      |